#### SilkRoad Recruiting

Release Notes 2019.1 January 2019

### New features and improvements

New features and improvements are summarized here. Need more details? Click here.

| Name                                                                                                   | Tracking<br>ID | Support<br>Case | Description                                                                                                    |
|----------------------------------------------------------------------------------------------------|----------------|-----------------|----------------------------------------------------------------------------------------------------|
| Candidate Experience - Job<br>Details Page - Add spacing<br>to multi-select custom field<br>output     | OH-39982       |                 | When more than one item was<br>selected on a multi-select custom<br>field, Candidate Experience<br>outputted the selection in a single<br>line, separated by commas—<br>without a space after the comma.<br>There is now a space between each<br>item.                                                                                                    |
| Candidate Experience - Find<br>Your Account - Add email<br>validation                                  | OH-40067       |                 | The My Account>Find Your Account<br>email field no longer lets you<br>submit an email address in an<br>incorrect format. Email validation is<br>now available. If you enter an email<br>address that is not formatted<br>correctly, <i>Email Address is invalid</i><br>message is displayed.                                                                                          |
| Candidate Experience -<br>Admin - Create a new View<br>page for LIVE and<br>ARCHIVED Application Forms | OH-40079       |                 | Previously, you had to click the<br>CLONE icon to view the LIVE or<br>ARCHIVED version of a configured<br>application form.<br>Now, the CLONE icon is replaced<br>with a View icon, and a new VIEW<br>page displays the pages and fields<br>configured for that form in read-<br>only mode.<br>This view page has a CLONE button<br>that allows you to clone the form if<br>you want. |
| Candidate Experience - Admin -<br>Create a new View page for LIVE<br>and ARCHIVED Job Details Pages    | OH-40084       |                 | Previously, you had to click the<br>CLONE icon to view LIVE or<br>ARCHIVED version of a configured<br>Job Details page.<br>Now, the CLONE icon is replaced<br>with a View icon, and a new VIEW<br>page displays the page in read-only<br>mode.                                                                                                    |

| Name                                                                                                    | Tracking<br>ID | Support<br>Case | Description                                                                                                    |
|----------------------------------------------------------------------------------------------------|----------------|-----------------|----------------------------------------------------------------------------------------------------|
|                                                                                                    |                |                 | This view page has a CLONE button<br>that allows you to clone the page if<br>you want.                                                                                                    |
| Candidate Experience - Jobs -<br>Application - Use input type<br>email                                  | OH-40174       |                 | To provide a better user<br>experience, we are now using input<br>type=email on fields that expect an<br>email address to be entered on the<br>multi-form apply and configurable<br>apply.                                                                                                    |
| Candidate Experience - Admin -<br>Images - Duplicate Alt text -<br>WCAG 2.0 A 1.1.1                     | OH-40186       |                 | Using the same ALT text on<br>adjacent images on the Images<br>Settings page resulted in screen<br>readers 'stuttering' because the<br>same text was read twice. With this<br>ticket we made the ALT text unique<br>for each image preview.                                                                                                    |
| Candidate Experience - Admin -<br>Create a new View page for LIVE<br>and ARCHIVED Presubmission<br>Text | OH-40208       |                 | Previously, you had to click the<br>CLONE icon to view the LIVE or<br>ARCHIVED version of configured<br>presubmission text.<br>Now, the CLONE icon is replaced<br>with a VIEW icon, and a new VIEW<br>page displays the presubmission<br>text in read-only mode.<br>This view page has a CLONE button<br>that allows you to clone the text if<br>you want.                                                                   |
| Candidate Experience - Admin -<br>Add Internal Description<br>Textbox to Presubmission Text             | OH-40212       |                 | Because there are DRAFT, LIVE,<br>ARCHIVED versions for<br>presubmission text now, you can<br>enter an internal description for<br>configured presubmission text. This<br>helps track the reason(s) why you<br>are creating new and archiving<br>existing text.<br>On the Add Presubmission Text<br>page, enter text into the<br>Description (Only displayed<br>internally) field.                                           |
| ATS - Allow fields to be hidden<br>when creating/editing a<br>requisition                               | OH-40256       |                 | ATS users with access to the<br>Settings page in the ATS now can<br>hide fields on the Create Requisition<br>and the Edit Requisition forms. A<br>new setting "Displayed Requisition<br>Fields" is available on the Settings<br>page. The setting shows the list of<br>fields you can hide/show to users<br>who create/edit requisitions. By<br>default, all the fields are displayed.<br>You can decide which fields should |

SilkRoad / Proprietary & Confidential. Copyright 2019, SilkRoad. All Rights Reserved. All trademarks are the property of their respective owners.

| Name                                                                      | Tracking<br>ID | Support<br>Case | Description                                                                                                    |
|---------------------------------------------------------------------------|----------------|-----------------|----------------------------------------------------------------------------------------------------|
|                                                                           |                |                 | <ul> <li>no longer display by unchecking the checkbox(es) and then clicking the Save button.</li> <li>Notes: <ul> <li>Required fields cannot be hidden.</li> <li>If all fields in a form section are hidden, the section header is also be hidden.</li> <li>Custom fields, EmployeeReferrals.com fields (if applicable) and Requisition Approval fields (when they show up) are not included in the list of fields that can be hidden.</li> </ul> </li> </ul>                                                                                                    |
| ATS - Allow fields to be hidden<br>when creating/editing a job<br>posting | OH-40260       |                 | <ul> <li>ATS users with access to the Settings page in the ATS now can hide fields on the Create Job Posting and the Edit Job Posting forms. A new setting "Displayed Job Fields" is available on the Settings page. When clicking on that setting, you see the list of fields you can hide/show to users who create/edit job postings. By default, all the fields continue to display. You can decide which fields should no longer display by unchecking the checkbox(es) and then clicking the Save button.</li> <li>Notes: <ul> <li>Only fields that display on the first page of the create/edit job posting form can be hidden.</li> <li>If all fields in a form section are hidden, the section header will also be hidden.</li> <li>Custom fields and EmployeeReferrals.com fields (if applicable) are not included in the list of fields that can be hidden.</li> </ul> </li> </ul> |

## **Resolved** issues

| Tracking ID | Support Case | Description                                                                                                    |
|-------------|--------------|----------------------------------------------------------------------------------------------------|
| OH-39463    | 772713       | An issue was reported around some inconsistency with the resume count on couple tabs on the Track My Jobs page. The different pages were displaying different numbers of resumes but would still link the user to the accurate number of resumes upon drilling into the resumes. This was due to the departments code getting a set of results that broke with resume counts into multiple records and then was only using the first record's value as the displayed count. It should have been adding all the records together for a final count. We updated it to just get a count from the database directly.      |
| OH-40148    |              | For users using an iPhone 6/7/8, or a variety of other<br>smaller devices when logging into the Candidate Experience<br>Admin portal, the SilkRoad Banner image was being<br>chopped off. Code was submitted to make the max-width<br>on the admin banner image 100%, so it scales down when<br>100% is smaller than the image's actual size.                                                                                                    |
| OH-40169    |              | When an applicant was using Candidate Experience to<br>apply, if that applicant would step away from the<br>application process for more than 20 minutes, and then<br>attempted to complete the application, and error would<br>occur. We changed the session timeout from 20 minutes to<br>60 minutes and added logic on what to do when a timeout<br>occurs during the long/configurable apply process. The<br>applicant will now be directed to a page that displays a<br>user-friendly message, informing the applicant of the<br>timeout and offering the ability to start over with the<br>application process. |

### More info

 Click <u>here</u> for information about early adopter process, supported languages and browsers, and more.

# **Technical support**

For technical assistance for any of our solutions, contact our support staff at:

- International Toll Free: Access numbers via SilkRoad Engagement Center.
- SilkRoad Engagement Center: <u>https://engagementcenter.silkroad.com</u>
   *No access?* Email <u>support@silkroad.com</u> for access.
   Email: <u>support@silkroad.com</u>